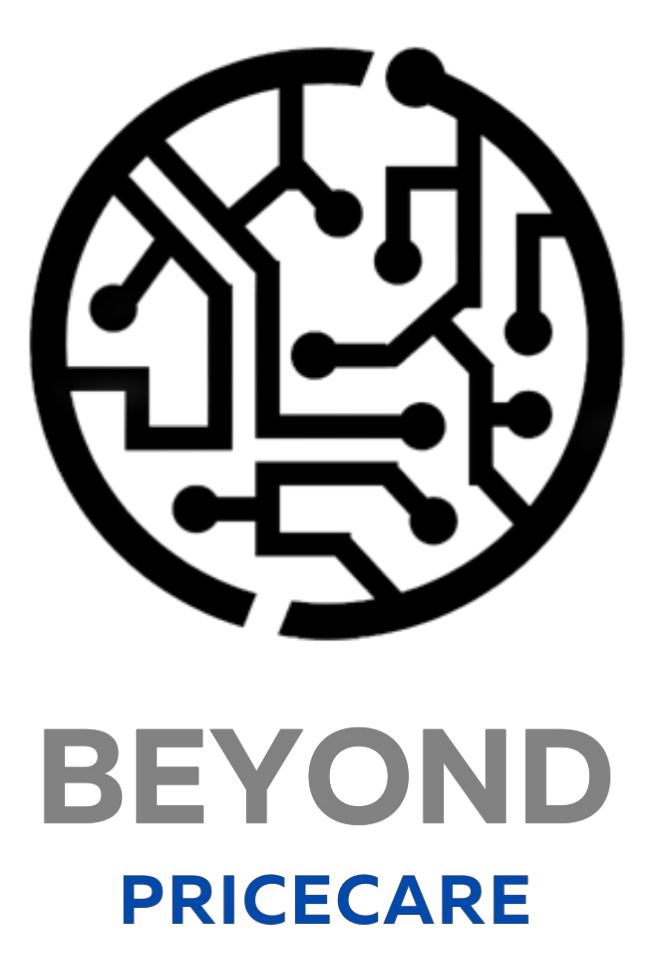

# Handbuch

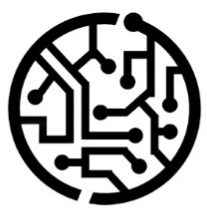

# **BEYONDIT GmbH**

Schauenburgerstr. 116 24118 Kiel Germany + 49 431 3630 3700 hello@beyondit.gmbh

### Inhaltsverzeichnis

Über diese Dokumentation Einleitung Allgemein Über diese App Lizenzverwaltung Lizenzverwaltung Einrichtung Neue Verkaufspreiskalkulation aktualisieren Benutzerberechtigungen zuweisen Preishinweise einrichten Funktionen Preis/Rabatt für Artikel ändern Einstandspreis/Rabatt für Artikel ändern Verkaufspreis/Rabatt für Artikel ändern Preis/Rabatt für Ressource ändern Einstandspreis/Rabatt für Ressource ändern Verkaufspreis/Rabatt für Ressource ändern Verkaufspreis aktualisieren Einstandspreis aktualisieren

# Einleitung

Diese Dokumentation enthält Informationen über die Installation und die Verwendung von **Beyond PriceCare** in Ihrer Business Central-Umgebung.

Diese Dokumentation richtet sich an erfahrene Nutzer von Business Central. Für die Einrichtung von **Beyond PriceCare** können zusätzliche Kenntnisse über Softwareprodukte Dritter erforderlich sein.

Lesen Sie diese Dokumentation vollständig, um **Beyond PriceCare** einzurichten und professionell damit zu arbeiten. Achten Sie besonders auf die in der Dokumentation enthaltenen Tipps, Informationen und Sicherheitshinweise. Informieren Sie Ihre Mitarbeiter über die ordnungsgemäße Verwendung von **Beyond PriceCare** und bewahren Sie die Dokumentation an einem Ort auf, der für die Mitarbeiter zugänglich ist.

PDF HERUNTERLADEN

### Hersteller

Beyond PriceCare wurde entwickelt von:

#### BeyondIT GmbH

Schauenburgerstraße 116 24118 Kiel Deutschland info@beyondit.gmbh +49 431 3630 3700

> APPSOURCE BESUCHEN

### Versionshistorie

| Version         | Datum      | Autor            | Bemerkung                                                                                                    |
|-----------------|------------|------------------|----------------------------------------------------------------------------------------------------|
| 1.0             | 25.11.2024 | Jannic<br>Weidel | Erstversion der Dokumentation                                                                                                    |
| 1.1             | 25.03.2025 | Jannic<br>Weidel | Dokumentation "Aktualisierung von Verkaufspreisen hinzugefügt"<br>hinzugefügt, Dokumentation "Aktualisierung von Einstandspreisen"<br>hinzugefügt, Dokumentation "Preishinweise einrichten" hinzugefügt |
| 1.2             | 11.06.2025 | Jannic<br>Weidel | Einleitendes Kapitel hinzugefügt                                                                                                    |
| Dokumentzugriff |            | öffentlich       |                                                                                                    |

# **Allgemeine Informationen**

Diese Dokumentation enthält wichtige Informationen, die Sie beim Befolgen der Beschreibungen beachten müssen. Die Informationen sind als Hinweise hervorgehoben und nach Art und Wichtigkeit geordnet. Die Hinweise sind im Folgenden in aufsteigender Reihenfolge ihrer Wichtigkeit aufgeführt:

#### **6** TIP

Dieser Hinweis stellt **kein Risiko** dar. Neben dem klassischen Anklicken von Optionen bietet Business Central auch die Möglichkeit, sogenannte Shortcuts zu verwenden. Shortcuts sind Tastenkombinationen, mit denen Sie die gewünschte Aktion auch in der Benutzeroberfläche ausführen können. Durch die Verwendung von Shortcuts können Sie schneller und effektiver arbeiten. Probieren Sie die Tastenkombinationen aus und Sie werden überrascht sein, wie viel schneller Sie arbeiten können.

#### **O** NOTE

Dieser Hinweis stellt **kein Risiko** dar. Der Hinweis enthält wichtige Informationen zur korrekten Verwendung, Konfiguration oder Bedienung der Software. Befolgen Sie diese Anweisungen, um effektiver zu arbeiten und unnötige Supportanfragen zu vermeiden. Dieser Hinweis kann Sie zum Beispiel darauf hinweisen, dass eine Option ausgeblendet ist, und Ihnen sagen, wie Sie vorgehen müssen, wenn Sie sie wieder einblenden möchten.

#### 心 IMPORTANT

Diese Warnung stellt ein **geringes Risiko** dar. Die Warnung bezieht sich auf nicht kritische Probleme, die zu unerwünschtem Verhalten oder Konfigurationsproblemen führen können.

Sie können die Benutzerfreundlichkeit oder Funktionalität beeinträchtigen, wenn sie nicht berücksichtigt werden.

#### **A** CAUTION

Diese Warnung stellt ein **mittleres Risiko** dar. Die Warnung weist auf ein potenzielles Problem hin, das die Systemstabilität oder Datenintegrität beeinträchtigen könnte.

Die Nichteinhaltung kann zu Fehlern, Leistungseinbußen oder teilweisen Dienstunterbrechungen führen. Die durch die Nichteinhaltung verursachten Fehler betreffen nur die App selbst und verhindern, dass Sie mit Daten innerhalb der App arbeiten können.

#### **A WARNING**

Diese Warnung stellt ein **hohes Risiko** dar. Die Warnung weist auf eine unmittelbare und ernste Gefahr für das Produktivsystem hin. Die Nichtbeachtung dieser Warnung kann das gesamte System beeinträchtigen. Es besteht die Gefahr des Verlusts kritischer Daten oder eines Totalausfalls des Systems, was zu einer längeren Ausfallzeit führt. Die Daten können möglicherweise nicht wiederhergestellt werden und es muss ein Backup eingespielt werden. Beyond PriceCare ist eine Extension für Microsoft Dynamics 365 Business Central.

Passen Sie Preise und Rabatte für Artikel und Ressourcen schnell an und vereinfachen Sie Ihre Verkaufs- und Einkaufsprozesse wie nie zuvor.

Die wichtigsten Funktionen auf einen Blick

- Flexible Preisänderungen: Aktualisieren Sie Einstandspreise, Verkaufspreise, Rabatte und mehr direkt auf der intuitiven Preisänderungsseite.
- **Individuelle Preisgestaltung**: Legen Sie Start- und Enddaten fest und erstellen Sie debitoren- oder kreditorenspezifische Preise für maximale Personalisierung.
- **Mühelose Standardwerte**: Speichern Sie Standardwerte für Artikel und Ressourcen und laden Sie diese bei Bedarf wieder, um Zeit zu sparen und Fehler zu minimieren.
- Klares und übersichtliches Interface: Sehen Sie alle Änderungen in einer übersichtlich angeordneten Ansicht, um Präzision und Effizienz zu gewährleisten.

Egal, ob Sie alltägliche Abläufe managen oder strategische Kampagnen planen – Beyond PriceCare gibt Ihnen die Kontrolle über Ihre Preisgestaltung, schnell, einfach und sicher.

Übernehmen Sie noch heute die Kontrolle über Ihre Preise mit Beyond PriceCare!

Die aktuellste Version dieser Dokumentation finden Sie unter dem folgendem Link: **Beyond PriceCare Dokumentation**.

Die in dieser Dokumentation beschriebenen Beispiele stellen nur einen Teil der Möglichkeiten da, die Ihnen die Lösung **Beyond PriceCare** bietet. Wenn Sie einen spezifischen Fall haben, den Sie über die Lösung abbilden möchten, nehmen Sie gern Kontakt zu uns auf.

#### **O** NOTE

#### Abhängigkeiten von oder zu anderen Apps

Für die Verwendung von **BEYOND PriceCare** sind weitere, grundlegende Anwendungen erforderlich. Die folgenden Anwendungen sind erforderlich, um **Beyond PriceCare** verwenden zu können und werden automatisch installiert und lizensiert:

• BEYOND License: Verwaltung von Probe- und Volllizenzen für Apps/Add-Ins von BeyondIT.

## Lizenzverwaltung

In diesem Kapitel wird beschrieben, wie Sie die Lizenzverwaltung von Beyond PriceCare einsehen können.

Um den Status der Produktlizenz für Beyond PriceCare einzusehen, gehen Sie wie folgt vor:

- 1. Öffnen Sie das Suchfeld (ALT+Q) und suchen Sie die Seite Beyond Lizenz-Management.
- 2. Die Seite Beyond Lizenz-Management wird angezeigt.

| ←                                |                            | Ø      | 12 + B           |                  |      |                   | 0 0 2           |
|----------------------------------|----------------------------|--------|------------------|------------------|------|-------------------|-----------------|
| Beyond Lizenz-Management         |                            |        |                  |                  |      |                   |                 |
| Verzeichnis-ID                   |                            |        |                  |                  |      |                   |                 |
| Verzeichnis-Domain               |                            |        |                  |                  |      |                   |                 |
| Lizenzen 🚭 Synchronisiert Lizenz |                            |        |                  |                  |      |                   | 18 E            |
| Unternehmensname 1               | Anwendungsname             | Status | Startdatum       | Ablaufdatum      | Test | Uzenzierte Metrik | Aktuelle Metrik |
| $\rightarrow$                    | BeyondCalculation          | Valid  | 23.08.2024 08:50 | 22.09.2030 08:50 |      | 1                 | 0               |
|                                  | BeyondServiceRequisition   | Valid  | 02.04.2024 09:13 | 02.05.2030 09:13 |      | 1                 | 0               |
|                                  | BeyondPostCalculation      | Valid  | 14.08.2024 00:33 | 13.09.2030 00:33 |      | 1                 | 0               |
|                                  | BeyondReportPreview        | Valid  | 15.07.2024 21:26 | 14.08.2030 21:26 |      | 1                 | 0               |
|                                  | BeyondService              | Valid  | 30.01.2024 07:41 | 28.02.2030 07:41 |      | 7                 | 0               |
|                                  | BeyondCues                 | Valid  | 29.11.2023 19:15 | 28.02.2030 07:41 |      | 7                 | 0               |
|                                  | Beyond inventory Details   | Valid  | 29.01.2024 23:28 | 28.02.2030 07:41 |      | 7                 | 0               |
|                                  | BeyondDataImporter         | Valid  | 17.06.2024 22:55 | 17.07.2030 22:55 |      | 1                 | 0               |
|                                  | BeyondCloudConnector       | Valid  | 04.07.2024 06:42 | 03.08.2030 06:42 |      | 1                 | 0               |
|                                  | BeyondAttributesCore       | valid  | 14.05.2024 07:51 | 14.07.2030 07:51 |      | 1                 | 0               |
|                                  | BeyondReports              | Valid  | 05.07.2024 06:39 | 04.08.2030 06:39 |      | 1                 | 0               |
|                                  | BeyondDocumentLineTransfer | Valid  | 18.09.2024 20:40 | 31.12.2099 00:00 |      | 4                 | 0               |
|                                  |                            |        |                  |                  |      |                   |                 |

3. Unter dem Bereich **Lizenzen** finden Sie alle Produktlizenzen für Anwendungen von BeyondIT, die für diesen Mandanten installiert wurden. Anhand der Werte in den Spalten können Sie alle erforderlichen Informationen ablesen:

| Spalte             | Beschreibung                                                                                                    |
|--------------------|----------------------------------------------------------------------------------------------------|
| Unternehmensname   | Diese Spalte gibt den Namen des Unternehmens an.                                                                                                    |
| Anwendungsname     | Diese Spalte gibt den Namen der Anwendung an. Wenn Sie mehrere Produkte von BeyondIT verwenden, wird für jedes Produkt eine eigene Zeile in der Übersicht angezeigt.                                                                                                    |
| Status             | <ul> <li>Dies ist der Status der Produktlizenz. Es sind mehrere Wert möglich:</li> <li>Valid: Die Produktlizenz ist gültig und die Anwendung kann ohne Einschränkungen verwendet werden.</li> <li>Expired: Die Produktlizenz ist abgelaufen. Die Anwendung kann nicht mehr verwendet werden.</li> <li>Trial: Die Produktlizenz ist gültig und Funktionalitäten der Anwendung können für einen kurzen Zeitraum (beachten Sie den Wert in der Spalte Ablaufdatum) beschränkt oder unbeschränkt verwendet werden.</li> <li>Exceeded: Die Produktlizenz ist abgelaufen. Die Anwendung kann nicht mehr verwendet werden.</li> </ul> |
| Startdatum         | Dies ist das Datum, an dem die Produktlizenz registriert wurde.                                                                                                    |
| Ablaufdatum        | Dies ist das Datum, an dem die Produktlizenz ungültig wird oder wurde. Die Anwendung kann nicht weiter verwendet werden.                                                                                                    |
| Test               | Dieses Kontrollkästchen zeigt an, ob es sich bei der Produktlizenz um eine Testlizenz handelt.<br>Testlizenzen sind zeitlich sehr beschränkte Lizenzen. Sie können nach Ablauf der Testlizenz eine<br>vollwertige Produktlizenz erwerben (beachten Sie den Wert in der Spalte <b>Ablaufdatum</b> ).                                                                                                    |
| Lizenzierte Metrik | In dieser Spalte wird angezeigt, wie die Anwendung lizensiert wurde. Dies kann beispielsweise<br>eine mandantenübergreifende Lizenz, eine Lizenz pro Mandant oder eine Lizenz pro Benutzer<br>sein.                                                                                                    |
| Aktuelle Metrik    | In dieser Spalte wird angezeigt, wieviele Lizenzen in der Umgebung verwendet werden. Anhand<br>der Differenz zwischen den Werten unter der Spalte <b>Lizenzierte Metrik</b> und <b>Aktuelle Metrik</b><br>können Sie ablesen, ob Sie eine zusätzliche Lizenz erwerben müssen.                                                                                                    |

## Neue Verkaufspreiskalkulation aktualisieren

In diesem Kapitel wird beschrieben, wie Sie die die Verkaufspreiskalkulation aktualisieren, wenn Sie eine ältere Version von Business Central verwenden und **Beyond PriceCare** verwenden möchten.

#### **O** NOTE

Beachten Sie, dass die Funktionsaktualisierung nur für Business Central-Versionen (älter als Version 26.0) durchgeführt werden kann. Bei Versionen ab Version 26.0 ist diese Funktion automatisch aktiviert. Ist die Funktionsaktualisierung zur Verkaufspreiskalkulation aktiviert, können Sie dies nicht rückgängig machen. Weitere Informationen zu der neuen Verkaufspreiskalkulation erhalten Sie unter der Standardhilfe für Business Central unter dem Kapitel Preisberechnung erweitern.

Um die Funktionaktualisierung für eine neue Verkaufspreiskalkulation durchzuführen, gehen Sie wie folgt vor:

- 1. Rufen Sie aus dem Rollencenter die Suchfunktion auf (ALT+Q).
- 2. Suchen Sie nach Funktionsverwaltung und klicken Sie auf das entsprechende Suchergebnis.
- 3. Die Seite Funktionsverwaltung wird angezeigt.

| ← Funi        | ) Funktionemaking                                                                              |                       |                                                |                                  |               |                |                                 |                                           |  |  |  |  |  |
|---------------|------------------------------------------------------------------------------------------------|-----------------------|------------------------------------------------|----------------------------------|---------------|----------------|---------------------------------|-------------------------------------------|--|--|--|--|--|
| Fun           | Funktionermutung: Altev   D 🗓   🖗 List bezubeten                                               |                       |                                                |                                  |               |                |                                 |                                           |  |  |  |  |  |
|               | Funktion                                                                                       |                       | Automatisch aktiviert aus                      | Automatisch aktiviert ab Version | Aktiviert für | Erste Schritte | Aktueller<br>Unternehmensstatus | Startdatum/-uhrzeit der<br>Aktualisierung |  |  |  |  |  |
|               | Funktionsaktualisierung: Ersatz der bestehenden EU-Dreiecksgeschäftsfunktion durch die neue    | Weitere Informationen | Zyklus 1 2025 (von April bis September 2025)   | 26.0                             | Keiner        | _              | Deaktiviert                     |                                           |  |  |  |  |  |
|               | Funktionsaktualisierung: Verwendung einer neuen erweiterbaren Wechselkursregulierung. einsc    | Weitere Informationen | Zyklus 1 2025 (von April bis September 2025)   | 26.0                             | Keiner        |                | Deaktiviert                     |                                           |  |  |  |  |  |
|               | Funktionsaktualisierung: Verwendung eines neuen erweiterbaren Rechnungsbuchungsmoduls a        | Weitere Informationen | Zyklus 1 2025 (von April bis September 2025)   | 26.0                             | Keiner        |                | Deaktiviert                     |                                           |  |  |  |  |  |
|               | Funktionsupdate: Verwendung der Neubewertung der Sachwährung aktivieren                        | Weitere Informationen | Zyklus 2 2025 (von Oktober 2025 bis März 2026) | 27.0                             | Keiner        |                | Deaktiviert                     |                                           |  |  |  |  |  |
|               | Funktion: Benutzergruppenberechtigungen konvertieren                                           | Weitere Informationen | Zyklus 2 2024 (von Oktober 2024 bis März 2025) | 25.0                             | Alle Benutzer |                | Aktiviert                       |                                           |  |  |  |  |  |
|               | Funktionsupdate: Aktivieren Sie die Verwendung der Paketverfolgung in Inventuraufträgen        | Weitere Informationen | Zyklus 2 2025 (von Oktober 2025 bis März 2026) | 27.0                             | Keiner        |                | Deaktiviert                     |                                           |  |  |  |  |  |
|               | Funktionsupdate: Neue Kommunikationstexte für Mahnbedingungen verwenden                        | Weitere Informationen | Zyklus 2 2025 (von Oktober 2025 bis März 2026) | 27.0                             | Alle Benutzer |                | Aktiviert                       |                                           |  |  |  |  |  |
|               | Funktionsupdate: Ersetzen der bestehenden Intrastat-Funktionalität durch die neue Intrastat-Er | Weitere Informationen | Zyklus 2 2024 (von Oktober 2024 bis März 2025) | 25.0                             | Keiner        |                | Deaktiviert                     |                                           |  |  |  |  |  |
|               | Funktion: Mit Exporten von SAF-T-Protokolldateien aktivieren                                   | Weitere Informationen | Zyklus 1 2025 (von April bis September 2025)   | 26.0                             | Keiner        |                | Deaktiviert                     |                                           |  |  |  |  |  |
| $\rightarrow$ | Funktionsaktualisierung: Neue Verkaufspreiskalkulation                                         | Weitere Informationen | Zyklus 1 2025 (von April bis September 2025)   | 26.0                             | Keiner        |                | Deaktiviert                     |                                           |  |  |  |  |  |
|               | Feature-Update: Automatische Speicherung bei jeder Feldänderung                                | Weitere Informationen | Zyklus 2 2024 (von Oktober 2024 bis März 2025) | 25.0                             | Alle Benutzer | Testen         | Aktiviert                       |                                           |  |  |  |  |  |
|               | Feature: Verwenden von Massenvorgängen für Shopify-Connector aktivieren                        | Weitere Informationen | Zyklus 1 2025 (von April bis September 2025)   | 26.0                             | Keiner        |                | Deaktiviert                     |                                           |  |  |  |  |  |
|               | Funktionsaktualisierung: Neue Debitoren-und Artikelvorlagen in Shopify anstelle generischer V  | Weitere Informationen | Zyklus 2 2024 (von Oktober 2024 bis März 2025) | 25.0                             | Keiner        |                | Deaktiviert                     |                                           |  |  |  |  |  |
|               | Funktion: Tri-State-Sperrung in AL                                                             | Weitere Informationen | Zyklus 2 2024 (von Oktober 2024 bis März 2025) | 25.0                             | Alle Benutzer | -              | Aktiviert                       |                                           |  |  |  |  |  |

- 4. Klicken Sie in der Menüleiste auf Liste bearbeiten.
- Klicken Sie unter der Zeile Funktionsaktualisierung: Neue Verkaufspreiskalkulation in der Spalte Aktiviert f
  ür auf den Wert Keiner.
- 6. Ändern Sie den Wert im Feld Aktiviert für auf Alle Benutzer.
- 7. Es wird ein Dialogfenster angezeigt.

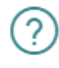

Nachdem Sie diese Funktion für alle Benutzer aktiviert haben, können Sie sie nicht wieder deaktivieren. Der Grund: Die Funktion enthält möglicherweise Änderungen an Ihren Daten und initiiert möglicherweise ein Upgrade einiger Datenbanktabellen, sobald Sie sie aktivieren.

Es wird dringend empfohlen, diese Funktion zunächst in einer Sandbox-Umgebung mit einer Kopie von Produktionsdaten zu aktivieren und zu testen, bevor sie in einer Produktionsumgebung ausgeführt wird.

Für ausführliche Informationen zu den Auswirkungen bei Aktivierung dieser Funktion klicken Sie auf "Nein", und verwenden Sie den Link "Weitere Informationen".

Möchten Sie diese Funktion wirklich aktivieren?

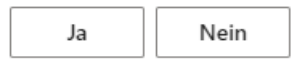

- 8. Um das neue Preiskalkulationsfeature zu aktivieren, klicken Sie auf Ja.
- 9. Ein weiteres Dialogfenster wird angezeigt.

#### Funktionsdatenaktualisierung

| 7 | $\sim$ |
|---|--------|
| Ľ | $\sim$ |

#### Was wird aktualisiert

Datensätze aus den Tabellen Verkaufspreis, Verkaufszeilenrabatt, Einkaufspreis, Einkaufszeilenrabatt, Projektartikelpreis, Projekt-Sachkontopreis, Res.-VK-Preis Projekt, Res.-VK-Preis Projekt, Ressourcen-VK-Preis und Ressourcen-EK-Preis werden in die Tabellen "Preislistenkopfzeile" und "Preislistenzeile" kopiert.

| Standardpreislisten verwenden                                                                                                    |                             |        |               |  |  |  |  |  |  |  |  |
|----------------------------------------------------------------------------------------------------|-----------------------------|--------|---------------|--|--|--|--|--|--|--|--|
| Vorhandene Preise werden in Standardpreislisten nach Bereichen (Verkauf, Einkauf<br>und Projekte) konvertiert, sodass Sie die Preise wie in der alten Umgebung<br>bearbeiten können. |                             |        |               |  |  |  |  |  |  |  |  |
| Betroffene Daten überprüfen                                                                                                    | Betroffene Daten überprüfen |        |               |  |  |  |  |  |  |  |  |
| Ich akzeptiere die Datenaktuali 🔹 💽                                                                                                    |                             |        |               |  |  |  |  |  |  |  |  |
|                                                                                                    |                             |        |               |  |  |  |  |  |  |  |  |
|                                                                                                    | Zurück                      | Weiter | Aktualisieren |  |  |  |  |  |  |  |  |

- 10. Prüfen Sie die Einstellungen. Um die betroffenen Daten anzuzeigen, klicken Sie auf die Option **Betroffene Daten überprüfen**.
- 11. Bestätigen Sie mit dem Schieberegler **Ich akzeptiere die Datenaktualisierung**, das Sie sich im Klaren sind, dass Ihre Datensätze in Preislisten konvertiert werden.
- 12. Klicken Sie auf Weiter.
- 13. Ein weiteres Dialogfenster wird angezeigt.

#### Funktionsdatenaktualisierung

ZX

Die Datenaktualisierungsaufgabe wird in der aktuellen Sitzung ausgeführt.

In der Hintergrundsitzung ausf... 🐳 💽

| Aktualisieren | Weiter | Zurück |
|---------------|--------|--------|

- 14. Um die Datenaktualisierungsaufgabe im Hintergrund zu starten, aktivieren Sie den Schieberegler **In der Hintergrundsitzung ausführen**.
- 15. Um den Vorgang zu bestätigen, klicken Sie auf Aktualisieren.

16. Melden Sie sich nach der Aufforderung durch Business Central im System ab und danach wieder an.

Sie haben die Featureaktualisierung **Neue Verkaufspreiskalkulation** durchgeführt und können jetzt **Beyond PriceCare** mit einer älteren Version von Business Central verwenden.

### Benutzerberechtigungen zuweisen

Die folgende Beschreibung zeigt, wie Benutzerrechte für die Erweiterung **BEYOND PriceCare** vergeben werden können. Die bereitgestellten Berechtigungssätze sind:

| Benutzerberechtigungssatz | Beschreibung                                                                                                    |
|---------------------------|----------------------------------------------------------------------------------------------------|
| BYD PCA Reader            | Dieser Berechtigungssatz ermöglicht das Lesen von Daten der Extension <b>Beyond PriceCare</b> .                                                                                                    |
| BYD PCA User              | Dieser Berechtigungssatz ermöglicht die Verwendung der Extension <b>Beyond PriceCare</b><br>auf Benutzerebene. In diesem Berechtigungssatz ist die Einrichtung ausgeschlossen, d.h.<br>der Benutzer hat Zugriff auf die Funktionen, jedoch nicht auf die Einrichtung der App. |
| BYD PCA Admin             | Dieser Berechtigungssatz gibt dem zugeordneten Benutzer administrativen Zugriff auf die Extension <b>Beyond PriceCare</b> .                                                                                                    |

Um die Benutzerberechtigung für BEYOND PriceCare einem Benutzer zuzuordnen, gehen Sie wie folgt vor:

- 1. Rufen Sie aus dem Rollencenter die Suchfunktion auf (ALT+Q).
- 2. Suchen Sie nach Berechtigungssätze und klicken Sie auf das entsprechende Suchergebnis.
- 3. Die Seite Berechtigungssätze wird angezeigt.
- 4. Wählen Sie einen der oben genannten Berechtigungssätze aus der Liste aus.
- 5. Klicken Sie in der Menüleiste auf **Zugehörig** > **Zugriffsrechte** > **Benutzerberechtigungssatz nach Benutzer**.

| Berechti      | igungssätze                  |           |                  |                              |                                    |                               |                  |             |            |
|---------------|------------------------------|-----------|------------------|------------------------------|------------------------------------|-------------------------------|------------------|-------------|------------|
| <u>م</u>      | 🗅 🔰 + Neu 📑 Liste bearbeiten | 🗓 Löschen | 🗄 Berechtigungen | 🗈 Berechtigungssatz kopieren | . 📑 Berechtigungssätze importieren | Berechtigungssätze exportiere | en Weitere Optio | nen         | ¢ 7        |
|               | Berechtigungssatz †          | Name      |                  | Art 1                        | Erweiterungsname 🍸                 |                               |                  |             |            |
|               | BYD PCA ADMIN                | BYD PCA A | DMIN             | System                       | BeyondPriceCare                    |                               | Borochtigungon   |             |            |
|               | BYD PCA READER               | BYD PCA R | READER           | System                       | BeyondPriceCare                    |                               | bereentigungen • |             |            |
| $\rightarrow$ | BYD PCA USER                 | BYD PCA L | JSER             | System                       | BeyondPriceCare                    |                               | Objekttyp ↑      | Objekt-ID † | Objektnam  |
|               |                              |           |                  |                              |                                    |                               | Tabellendat      | 5606830     | Preisanp   |
|               |                              |           |                  |                              |                                    |                               | Tabelle          | 5606830     | Preisanpa  |
|               |                              |           |                  |                              |                                    |                               | Codeunit         | 5606830     | BYD PCA    |
|               |                              |           |                  |                              |                                    |                               | Seite            | 5606830     | Preisanpa  |
|               |                              |           |                  |                              |                                    |                               | Seite :          | 5606831     | Preiszeile |
|               |                              |           |                  |                              |                                    |                               | -                |             |            |

- 6. Die Seite Benutzerberechtigungssatz nach Benutzer wird angezeigt.
- 7. Blenden Sie den Filterbereich ein (**UMSCHALT+F3**) und verwenden Sie als Filterkriterium **Erweiterungsname** und dem Wert **BeyondExtensionname**.
- 8. Die Liste wird auf die Berechtigungssätze von BeyondExtensionname gefiltert.
- 9. Aktivieren Sie das Kontrollkästchen am rechten Rand der Seite für den oder die Benutzer, denen Sie den Berechtigungssatz zuordnen möchten.

Sie haben einem Benutzer Rechte für **BEYOND PriceCare** zugewiesen. Beachten Sie, dass Benutzer mit der Berechtigung **SUPER** über alle Rechte verfügen, d.h. Sie müssen diesem Benutzer keine zusätzlichen Rechte erteilen.

# Preishinweise einrichten

In diesem Kapitel wird beschrieben, wie Sie Preishinweise einrichten. Preishinweise weisen Sie darauf hin, wenn für eine Zeile kein Verkaufspreis angegeben ist und/oder der Einkaufspreis größer als der Verkaufspreis ist. Die Preishinweise sind für die folgenden Belegarten verfügbar:

| Verkauf          | Service        |
|------------------|----------------|
| Verkaufsauftrag  | Serviceauftrag |
| Verkaufsrechnung | -              |

#### **1** NOTE

#### Dialogfeld wird nur beim Fakturieren des Belegs angezeigt!

Beachten Sie, dass der Hinweis zu einem fehlenden Verkaufspreis oder einem zu niedrigen Verkaufspreis (im Vergleich zum Einstandspreis) nur dann angezeigt wird, wenn Sie die Belege fakturieren. Bei der Auswahl von Optionen wie **Fakturieren** und **Liefern und Fakturieren** wird die Prüfung ausgeführt.

#### 

#### Kein Dialogfenster bei Belegmassenverarbeitungen!

Beachten Sie, dass bei der Verabeitung mehrerer Belege zur gleichen Zeit (beispielsweise bei Sammelrechnungen) kein Dialogfenster angezeigt wird. Wenn die Preishinweise aktiviert sind, werden die Rechnungen zwar erzeugt, jedoch nicht gebucht – selbst wenn die Option "**Buchen**" aktiviert wurde. Dies kann zu unbeabsichtigten offenen Rechnungen führen. Bitte prüfen Sie die erstellten Rechnungen nach dem Prozess manuell und buchen Sie diese gegebenenfalls nach.

Um die Preishinweise zu aktivieren, gehen Sie wie folgt vor:

- 1. Rufen Sie aus dem Rollencenter die Suchfunktion auf (ALT+Q).
- 2. Suchen Sie nach Beyond Price Care Einrichtung und klicken Sie auf das entsprechende Suchergebnis.
- 3. Die Seite Beyond Price Care Einrichtung wird angezeigt.

|                               | Ø B | +        | Ē            | √ Gespeichert |  | ď | 2 |  |  |  |
|-------------------------------|-----|----------|--------------|---------------|--|---|---|--|--|--|
| Beyond Price Care Einrichtung |     |          |              |               |  |   |   |  |  |  |
| Preishinweis                  |     |          |              |               |  |   |   |  |  |  |
| Verkauf                       |     | Service  |              |               |  |   |   |  |  |  |
| Preishinweis aktivieren       |     | Preishin | weis aktivie | ren 🕖 💽       |  |   |   |  |  |  |

- 4. Um die Preishinweise für Verkaufsaufträge und Verkaufsrechnungen zu aktivieren, klicken Sie unter der Registerkarte **Preishinweise** im Bereich **Verkauf** auf den Schieberegler **Preishinweis aktivieren**.
- 5. Um die Preishinweise für Serviceaufträge zu aktivieren, klicken Sie unter der Registerkarte **Preishinweise** im Bereich **Service** auf den Schieberegler **Preishinweis aktivieren**.

Sie haben die Preishinweise aktiviert.

Wenn kein Verkaufspreis oder der Verkaufspreis geringer als der Einstandspreis ist, werden Sie mit dem folgendem Dialogfeld darauf aufmerksam gemacht:

|                                                              | Verkaufsauftrag 🖉 🖻 + 🖻<br>101010 · Adatum Corporation |          |              |                      |                                 |                         |                                                              |                           |                 |                   |                 |                        |       |                     |                |  |
|--------------------------------------------------------------|--------------------------------------------------------|----------|--------------|----------------------|---------------------------------|-------------------------|--------------------------------------------------------------|---------------------------|-----------------|-------------------|-----------------|------------------------|-------|---------------------|----------------|--|
|                                                              | Start                                                  | Vorbe    | reiten Druck | en/Senden Ger        | nehmigung anfordern Auftrag     | Weitere Op              | tionen                                                       |                           |                 |                   |                 |                        |       |                     |                |  |
|                                                              | 🛅 Bucl                                                 | nen      | 🗸 🗋 Freige   | eben 🗸 🛛 📸 Wa        | renausgang erstellen 🛛 🔓 Lagerb | elege erstellen.        |                                                              | Beleg archi               | vieren 🛛        | Rich Te           | ext             |                        |       |                     |                |  |
| Allgemein                                                    |                                                        |          |              |                      |                                 |                         |                                                              |                           |                 |                   | Mehr anzeigen   |                        |       |                     |                |  |
| Debitorenname ···· Adatum Corporation ··· Auftragsdatum ···· |                                                        |          |              |                      |                                 |                         |                                                              |                           | 4.06.2025       |                   |                 | Ē                      |       |                     |                |  |
|                                                              | Kontakt                                                |          |              | Jako                 | o Otto                          |                         |                                                              | Fälligkeitsda             | tum · · · ·     |                   |                 | 3.06.2025              |       |                     | Ē              |  |
|                                                              | Belegdati                                              | ım · · · |              | 04.06                | 5.2025                          | Gewünschtes Lieferdatum |                                                              |                           |                 |                   |                 |                        |       |                     |                |  |
|                                                              | Buchungs                                               | datum    |              | 04.06                | 5.2025                          |                         | Eine oder mehrere Zeilen haben keinen Verkaufsnreis oder der |                           |                 |                   |                 |                        |       |                     |                |  |
|                                                              | MwStDa                                                 | tum      |              | 04.06                | 5.2025                          |                         | 0                                                            | Verkaufspre<br>der Buchun | is ist gerin    | ger als de<br>n?  | er Einstandspr  | eis. Möchten Si        | e mit |                     |                |  |
| Zeilen Verwalten Zeile Auftrag Ja Nein                       |                                                        |          |              |                      |                                 |                         |                                                              |                           |                 |                   | ය හ<br>බ        |                        |       |                     |                |  |
|                                                              | Rich<br>Text                                           |          | Nr.          | Artikelrefere<br>Nr. | Beschreibung                    | Lagerortcode            |                                                              | Menge                     | Me<br>Auftragsm | nge für<br>ontage | Reservie<br>Mer | erte<br>Ige Einheitend | :ode  | Preis Ohne<br>MwSt. | Zeilenrabatt % |  |
|                                                              | → _                                                    | :        | 1000         |                      | Hochfeste Feingewindeschraube   |                         |                                                              | 250                       |                 |                   |                 | _ STÜCK                | *     |                     |                |  |
|                                                              |                                                        |          |              |                      |                                 |                         |                                                              |                           |                 |                   |                 |                        |       |                     |                |  |
|                                                              |                                                        |          |              |                      |                                 |                         |                                                              |                           |                 |                   |                 |                        |       |                     |                |  |

# Preis/Rabatt für Artikel ändern

In diesem Kapitel wird beschrieben, wie Sie den Einstandspreis und/oder Einkaufsrabatt sowie den Verkaufspreis und/oder Verkaufsrabatt sowie für einen Artikel ändern können. Dieses Kapitel ist in die folgenden Abschnitte gegliedert:

- Einstandspreis/Rabatt für Artikel ändern
- Verkaufspreis/Rabatt für Artikel ändern

### Einstandspreis/Rabatt für Artikel ändern

In diesem Abschnitt wird beschrieben, wie Sie den Einstandspreis/Rabatt für einen Artikel ändern können.

Um den Preis/Rabatt für einen Artikel zu ändern, gehen Sie wie folgt vor:

- 1. Rufen Sie aus dem Rollencenter die Suchfunktion auf (ALT+Q).
- 2. Suchen Sie nach Artikel und klicken Sie auf das entsprechende Suchergebnis.
- 3. Die Liste Artikel wird angezeigt.
- 4. Öffnen Sie die Artikelkarte für den Artikel, bei dem Sie den Preis/Rabatt ändern möchten.
- 5. Klicken Sie in der Menüleiste auf die Option Preise und Rabatte > Preisanpassung.
- 6. Das Fenster **Preisanpassung** wird angezeigt.

|                                                           | 🕤 Standardwerte laden 🛛 🔡 Standa                                                                                                    | irdwerte speichern                                                                                             |                                                                                                    |                                                                                  |      |                                                    |                                                                  |                                                               |                                                                                                    |          |       |
|-----------------------------------------------------------|----------------------------------------------------------------------------------------------------|----------------------------------------------------------------------------------------------------|----------------------------------------------------------------------------------------------------|----------------------------------------------------------------------------------|------|----------------------------------------------------|------------------------------------------------------------------|---------------------------------------------------------------|----------------------------------------------------------------------------------------------------|----------|-------|
| eue Pre                                                   | ise                                                                                                    |                                                                                                    |                                                                                                    |                                                                                  |      |                                                    |                                                                  |                                                               |                                                                                                    |          |       |
|                                                           |                                                                                                    |                                                                                                    |                                                                                                    |                                                                                  |      |                                                    |                                                                  |                                                               |                                                                                                    |          |       |
| kaut<br>veisen zu                                         | Tvn                                                                                                    |                                                                                                    |                                                                                                    |                                                                                  |      | verkaut<br>Zuweisen zu Tvn                         |                                                                  | (Alle)                                                        |                                                                                                    |          |       |
|                                                           |                                                                                                    |                                                                                                    |                                                                                                    |                                                                                  |      |                                                    |                                                                  | (                                                             |                                                                                                    |          |       |
| isen zu                                                   | NG                                                                                                    |                                                                                                    |                                                                                                    |                                                                                  |      | Zuweisen zu Nr.                                    |                                                                  |                                                               |                                                                                                    |          |       |
| iert · ·                                                  |                                                                                                    | Preis und Raba                                                                                                 | đ                                                                                                    |                                                                                  | × 1  | Definiert                                          |                                                                  | Preis und Rabatt                                              |                                                                                                    |          |       |
| indspre                                                   | is · · · · · · · · · · · · · · · · · · ·                                                                                                    |                                                                                                    |                                                                                                    |                                                                                  | 0,00 | VK-Preis                                           |                                                                  |                                                               |                                                                                                    |          |       |
| rabatt                                                    | %                                                                                                    |                                                                                                    |                                                                                                    |                                                                                  | 0,00 | Zeilenrabatt % · · · · · · · · · · · · · · · · · · |                                                                  |                                                               |                                                                                                    |          |       |
| atum                                                      |                                                                                                    |                                                                                                    |                                                                                                    |                                                                                  | 63   | Startrlatum                                        |                                                                  |                                                               |                                                                                                    |          |       |
|                                                           |                                                                                                    |                                                                                                    |                                                                                                    |                                                                                  |      |                                                    |                                                                  |                                                               |                                                                                                    |          |       |
|                                                           |                                                                                                    |                                                                                                    |                                                                                                    |                                                                                  |      |                                                    |                                                                  |                                                               |                                                                                                    |          |       |
|                                                           |                                                                                                    |                                                                                                    |                                                                                                    |                                                                                  |      |                                                    |                                                                  |                                                               |                                                                                                    |          |       |
| ufsor                                                     | eise 😽 Zeile löschen 🖷 Alle ar                                                                                                    | nzeigen TAktuelle anzeigen                                                                                     |                                                                                                    |                                                                                  |      |                                                    |                                                                  |                                                               |                                                                                                    |          | Ŀ     |
|                                                           |                                                                                                    |                                                                                                    |                                                                                                    |                                                                                  |      |                                                    |                                                                  |                                                               |                                                                                                    |          |       |
|                                                           | weisen zu Typ                                                                                                    | Zuweisen zu Nr. (benutzerdefiniert)                                                                            | Definiert                                                                                                    | Einheitencode (benutzerdefiniert)                                                |      | Mindestmenge                                       | EK-Preis                                                         | Zellenrabatt %                                                | Startdatum                                                                                                  | Enddatum |       |
| 20                                                        |                                                                                                    |                                                                                                    | Preis und Pabatt                                                                                                    | STÜCK                                                                            |      |                                                    |                                                                  |                                                               |                                                                                                    |          |       |
| Ki                                                        | editor                                                                                                    | 40000                                                                                                    | Freis und Robott                                                                                                    |                                                                                  |      | 0                                                  | 0,12                                                             | 0,00                                                          | 01.04.2025                                                                                                  |          |       |
| Ki                                                        | editor :                                                                                                    | 40000 10000                                                                                                    | Preis                                                                                                    | STÜCK                                                                            |      | 0                                                  | 0,12                                                             | 0,00                                                          | 01.04.2025<br>01.03.2025                                                                                    |          |       |
| Ki<br>Ki                                                  | editor :                                                                                                    | 40000<br>10000<br>20000                                                                                        | Preis<br>Preis                                                                                                    | STÜCK<br>STÜCK                                                                   |      | 0                                                  | 0,12<br>0,22<br>0,15                                             | 0,00<br>0,00<br>0,00                                          | 01.04.2025<br>01.03.2025<br>01.05.2025                                                                      |          |       |
| Ki<br>Ki<br>Ki                                            | reditor :<br>reditor :<br>reditor                                                                                                    | 40000 10000 20000                                                                                              | Preis<br>Preis<br>Preis                                                                                                    | STÜCK<br>STÜCK                                                                   |      | 0<br>0<br>0                                        | 0,12<br>0,22<br>0,15                                             | 0,00<br>0,00<br>0,00                                          | 01.04.2025<br>01.03.2025<br>01.05.2025                                                                      |          |       |
| × Kr<br>Kr<br>Kr                                          | editor :<br>editor :<br>editor :<br>editor :<br>elise : Xelle löschen : Alle a                                                                                                    | 40000<br>10000<br>20000<br>nzeigen T Aktuelle anzeigen                                                         | Preis<br>Preis                                                                                                    | STÜCK<br>STÜCK                                                                   |      | 0<br>0<br>0                                        | 0,12<br>0,22<br>0,15                                             | 0,00<br>0,00<br>0,00                                          | 01.04.2025<br>01.03.2025<br>01.05.2025                                                                      |          | le    |
| Ki<br>Ki<br>Ki<br>Ki                                      | editor editor :<br>editor :<br>elitor :<br>elise : ≫ Zelle löschen : T <sub>k</sub> Alle ar                                                                                                    | 40000<br>10000<br>20000<br>nzeigen ▼Aktuelle anzeigen                                                          | Preis Preis Preis Preis                                                                                                    | 570ck<br>570ck                                                                   |      | 0 0 0                                              | 0,12<br>0,22<br>0,15                                             | 0.00<br>0.00<br>0.00                                          | 01.04.2025<br>01.03.2025<br>01.05.2025                                                                      |          | Ľ     |
| Ki<br>Ki<br>aufspr                                        | eetor editor :<br>editor :<br>else #x Zelle löschen T <sub>k</sub> Alle a<br>welsen zu Typ                                                                                                    | 40000<br>10000<br>20000<br>nzelgen ¥ Aktuelle anzelgen<br>Zuweisen zu Nr. (benutzerdefiniert)                  | Preis Preis Preis Definiert Definiert                                                                                                    | STÜCK<br>STÜCK<br>STÜCK                                                          |      | 0<br>0<br>0<br>Mindsttmenge                        | 0,12<br>0,22<br>0,15<br>VKC-Preis                                | 0,00<br>0,00<br>0,00<br>Zeiterrabatt %                        | 01.04.2025<br>01.03.2025<br>01.05.2025<br>Startdatum                                                        | Enddatum | Ŀ     |
| Ki<br>Ki<br>aufspr<br>Zu<br>(A                            | editor :<br>editor :<br>else : Zelle löschen : Alle al<br>welsen zu Typ<br>lie) :<br>ehbor                                                                                                    | 40000<br>10000<br>20000<br>Tazigen ▼ Aktuelle anzeigen<br>Zuweisen zu Nr. (berutzerdefinien)<br>10000          | Preis Und Radatt Preis Definiert Preis und Rabatt Preis und Rabatt                                                                                                    | STÜCK<br>STÜCK<br>Einheltercode (berutzerdefinient)<br>STÜCK<br>CYTICK           |      | 0 0 0 0 0 0 0 0 0 0 0 0 0 0 0 0 0 0 0              | 0,12<br>0,22<br>0,15<br>VIC-Preis<br>0,35<br>0,35                | 0,00<br>0,00<br>2elienabatt %<br>0,00                         | 01.04.2025<br>01.03.2025<br>01.05.2025<br>Startdatum<br>24.03.2025<br>01.03.2025                            | Enddatum | lé    |
| xaufspr<br>Zu<br>→ Ki<br>Ki<br>xaufspr<br>Zu<br>→ (A<br>D | eeloor :<br>eefor :<br>eefor :<br>e<br>:<br>e<br>:<br>e<br>:<br>e<br>:<br>e<br>:<br>e<br>:<br>e<br>:<br>e<br>:<br>e<br>:<br>e | 40000<br>10000<br>20000<br>20000<br>Zuwellan zu Nr. (berutzerdeffniert)<br>10000<br>50000                      | Preis Ind Rabatt Preis Definiert Preis und Rabatt Preis Preis                                                                                                    | STÜCK<br>STÜCK<br>Einhalterock (berutzerdefnien)<br>STÜCK<br>STÜCK               |      | 0<br>0<br>0<br>0<br>0<br>0<br>0                    | 0,12<br>0,22<br>0,15<br>WC-Preis<br>0,35<br>0,35<br>0,35         | 0,00<br>0,00<br>Zellerrabatt %<br>0,00<br>0,00<br>0,00        | 01.04.2025<br>01.03.2025<br>01.05.2025<br>Standatum<br>24.03.2025<br>01.03.2025<br>01.03.2025               | Enddatum | E     |
|                                                           | estor :<br>estor :<br>estor : Alle a<br>weilen zu Typ<br>ebior :<br>ebior :<br>ic Debiorn                                                                                                    | 40000<br>10000<br>20000<br>Zuellen ▼ Aktuelle anzeigen<br>Zuwellen zu Nr. (berutzerdefinien)<br>10000<br>50000 | Preis Dafiniert Preis Preis Pr | Enhatencole (benzenbinner)<br>STUCK<br>STUCK<br>STUCK<br>STUCK<br>STUCK<br>STUCK |      | 0<br>0<br>0<br>0<br>0<br>0<br>0<br>0               | 0,12<br>0,22<br>0,15<br>VVC-Pwis<br>0,35<br>0,35<br>0,36<br>0,35 | 0,00<br>0,00<br>Zellenabatt %<br>0,00<br>0,00<br>0,00<br>0,00 | 01.04.2025<br>01.03.2025<br>01.05.2025<br>Standatum<br>24.03.2025<br>01.03.2025<br>01.03.2025<br>01.03.2025 | Enddatum | Le le |

- 7. Beyond PriceCare ermöglicht es Ihnen, sowohl den Einstandspreis/Rabatt zu verändern. Auf der linken Seite des Bildschirms wird der Bereich Einkauf angezeigt.
- 8. Wählen Sie unter dem Bereich **Einkauf** im Feld **Zuweisen zu Typ** zwischen den folgenden Werten aus:
  - **Alle Kreditoren**: Wenn Sie diesen Wert auswählen, verändern Sie den Einstandspreis/Rabatt für den Artikel bei allen Kreditoren.

Schließen

- Kreditor: Wenn Sie diesen Wert auswählen, können Sie den Einstandspreis für einen einzelnen Kreditor ändern.
   Beachten Sie dabei, dass Sie im Eingabefeld Zuweisen zu Nr. die Nummer des entsprechenden Kreditors angeben müssen.
- 9. Wählen Sie unter dem Feld **Definiert** zwischen den folgenden Optionen:
  - **Preis und Rabatt**: Wählen Sie diesen Wert aus, wenn Sie den Einstandspreis/Rabatt für den Artikel verändern möchten.
  - Preis: Wählen Sie diesen Wert aus, wenn Sie nur den Einstandspreis für den Artikel verändern möchten.
  - Rabatt: Wählen Sie diesen Wert aus, wenn Sie nur den Rabatt für den Artikel verändern möchten.
- 10. Geben Sie den zu ändernden Einstandspreis im Feld **Einstandspreis** und/oder den prozentualen Zeilenrabatt im Feld **Zeilenrabatt %** an.
- 11. Geben Sie ein Startdatum an, ab dem die Änderungen für den Artikel in Kraft treten.

- 12. Um die Änderungen zu speichern, klicken Sie auf die Option Speichern.
- 13. Die Änderungen für den Einkauf des Artikels werden unter dem Bereich Einkaufspreise angezeigt. Wenn Sie ein Enddatum definieren möchten, ab dem diese Änderungen nicht mehr gelten sollen, geben Sie das Datum unter der Spalte Enddatum in der Zeile an.

Sie haben den Einstandspreis/Rabatt für den Artikel geändert. Sie können die eingegebenen Daten und Werte als Standardwerte für den Artikel speichern, klicken Sie dazu in der Menüleiste auf die Option **Standardwerte speichern**. Dies hat den Vorteil, dass Sie beim erneuten Aufruf der Seite **Preisanpassung** für diesen Artikel/Ressource über die Option **Standardwerte laden** die eingegebenen Daten direkt laden können.

### Verkaufspreis/Rabatt für Artikel ändern

In diesem Abschnitt wird beschrieben, wie Sie den Verkaufspreis/Rabatt für einen Artikel ändern können.

Um den Preis/Rabatt für einen Artikel zu ändern, gehen Sie wie folgt vor:

- 1. Rufen Sie aus dem Rollencenter die Suchfunktion auf (ALT+Q).
- 2. Suchen Sie nach Artikel und klicken Sie auf das entsprechende Suchergebnis.
- 3. Die Liste Artikel wird angezeigt.
- 4. Öffnen Sie die Artikelkarte für den Artikel, bei dem Sie den Preis/Rabatt ändern möchten.
- 5. Klicken Sie in der Menüleiste auf die Option Preise und Rabatte > Preisanpassung.
- 6. Das Fenster Preisanpassung wird angezeigt.

|                                                                                                    | Cit Cit Standard | mene greneren                                                                                                    |                                                                                                |                                                                                                    |           |                                                           |                                                                        |                                                                            |                                                                                                    |          |        |
|----------------------------------------------------------------------------------------------------|------------------|----------------------------------------------------------------------------------------------------|------------------------------------------------------------------------------------------------|----------------------------------------------------------------------------------------------------|-----------|-----------------------------------------------------------|------------------------------------------------------------------------|----------------------------------------------------------------------------|----------------------------------------------------------------------------------------------------|----------|--------|
| Je Preise                                                                                                    |                  |                                                                                                    |                                                                                                |                                                                                                    |           |                                                           |                                                                        |                                                                            |                                                                                                    |          |        |
| auf                                                                                                    |                  |                                                                                                    |                                                                                                |                                                                                                    |           | Verkauf                                                   |                                                                        |                                                                            |                                                                                                    |          |        |
| isen zu Typ                                                                                                    |                  |                                                                                                    |                                                                                                |                                                                                                    | $\sim$    | Zuweisen zu Typ                                           |                                                                        | (Alle)                                                                     |                                                                                                    |          |        |
| sen zu Nr.                                                                                                    |                  |                                                                                                    |                                                                                                |                                                                                                    |           | Zuweisen zu Nr.                                           |                                                                        |                                                                            |                                                                                                    |          |        |
| t                                                                                                    |                  | Preis und Raba                                                                                                    | tt                                                                                             |                                                                                                    | ~         | Definiert                                                 |                                                                        | Preis und Rabatt                                                           |                                                                                                    |          |        |
|                                                                                                    |                  |                                                                                                    |                                                                                                |                                                                                                    | 0.00      | and Barris                                                |                                                                        |                                                                            |                                                                                                    |          |        |
| uspreis                                                                                                    |                  |                                                                                                    |                                                                                                |                                                                                                    | 0,00      | VK-PIED                                                   |                                                                        |                                                                            |                                                                                                    |          |        |
| batt %                                                                                                    |                  |                                                                                                    |                                                                                                |                                                                                                    | 0,00      | Zeilenrabatt % · · · · · ·                                |                                                                        |                                                                            |                                                                                                    |          |        |
| tum · · · · · · · · · · · · · · · · · · ·                                                                                                    |                  |                                                                                                    |                                                                                                |                                                                                                    | <b>11</b> | Startdatum                                                |                                                                        |                                                                            |                                                                                                    |          |        |
| em                                                                                                    |                  |                                                                                                    |                                                                                                |                                                                                                    |           | Speichem                                                  |                                                                        |                                                                            |                                                                                                    |          |        |
| ifspreise 🥻 Zeile lösch                                                                                                    | ien 🕏 Alle anz   | eigen <b>T</b> Aktuelle anzeigen                                                                                                    |                                                                                                |                                                                                                    |           |                                                           |                                                                        |                                                                            |                                                                                                    |          |        |
| Ifspreise → Zeile lösch<br>Zuweisen zu Typ                                                                                                    | en 🖔 Alle anz    | eigen Y Aktuelle anzeigen                                                                                                    | Definiert                                                                                      | Einheitencode (benutzerdefiniert)                                                                                   |           | Mindestmenge                                              | EK-Preis                                                               | Zellenrabatt %                                                             | Startdatum                                                                                                   | Enddatum | 1      |
| Zuweisen zu Typ<br>Kreditor                                                                                                    | en 🚡 Alle anz    | eigen Y Aktuelle anzeigen<br>Zuweisen zu Nr. (benutzerdefiniert)<br>40000                                                                                                | Definiert<br>Preis und Rabatt                                                                  | Einheitencode (benutzerdefiniert)<br>STÜCK                                                                          |           | Mindestmenge<br>0                                         | EC-Preis<br>0,12                                                       | Zellenrabatt %<br>0,00                                                     | Startdatum<br>01.04.2025                                                                                     | Enddatum |        |
| rfspreise Relie idsch<br>Zuweisen zu Typ<br>Kreditor<br>Kreditor                                                                                     | en 🖏 Alle anz    | eigen Y Aktuelle anzeigen<br>Zuweisen zu Nr. (benutzerdefiniert)<br>40000                                                                                                | Definiert<br>Preis und Rabatt<br>Preis                                                         | Einheitencode (berutzerdefinient)<br>STÜCK<br>STÜCK                                                                 |           | Mindestmenge<br>0<br>0                                    | EX.Preis<br>0,12<br>0,22                                               | Zellenrabatt %<br>0,00<br>0,00                                             | Startdatum<br>01.04.2025<br>01.03.2025                                                                       | Enddatum |        |
| rfspreise 🛛 😽 Zeile löscr<br>Zuweisen zu Typ<br>Kreditor<br>Kreditor<br>Kreditor                                                                     | en 🖏 Alle anz    | eigen Y Aktuelle anzeigen<br>Zuweisen zu Nr. (berutzerdefiniert)<br>40000<br>10000<br>20000                                                                              | Definiert<br>Preis und Rabatt<br>Preis<br>Preis                                                | Einheitencode (benutzerdefinient)<br>STÜCK<br>STÜCK<br>STÜCK                                                        |           | Mindestmenge<br>0<br>0<br>0                               | BC-Preis<br>0,12<br>0,22<br>0,15                                       | Zellenrabatt %<br>0.00<br>0.00<br>0.00                                     | Startdatum<br>01.04.2025<br>01.03.2025<br>01.05.2025                                                         | Enddatum | l      |
| Jfspreise 3× Zeile lösch<br>Zuweisen zu Typ<br>Kreditor<br>Kreditor<br>Kreditor                                                                      | en KAlle anz     | eigen Y Aktuelle anzeigen<br>Zuweisen zu Nr. (berutzerdefiniert)<br>40000<br>10000<br>20000<br>20000                                                                     | Definiert<br>Preis und Rabatt<br>Preis<br>Preis                                                | Einheitenoole (benutsandefinien)<br>STÜCK<br>STÜCK<br>STÜCK                                                         |           | Mindestmenge<br>0<br>0                                    | EC-Preis<br>0,12<br>0,22<br>0,15                                       | Zelensbet %<br>0,00<br>0,00<br>0,00                                        | Startdatum<br>01.04.2025<br>01.03.2025<br>01.05.2025                                                         | Enddatum |        |
| Aufspreise 34 Zeile lösch<br>Zuweisen zu Typ<br>Kreditor<br>Kreditor<br>Kreditor<br>Aufspreise 34 Zeile lösch                                        | en 🕅 Alle anz    | eigen Y Aktuelle anzeigen<br>Zuweisen zu Nr. (kerutzerdefniert)<br>40000<br>20000<br>20000<br>zooon<br>Eigen Y Aktuelle anzeigen                                         | Definient<br>Preis und Rabett<br>Preis<br>Preis                                                | Enhetercode (senzanderheim)<br>STOCK<br>STOCK<br>STOCK                                                              |           | Mindestmenge<br>0<br>0<br>0                               | BC-Preis<br>0,12<br>0,22<br>0,15                                       | Zelevralatt %<br>0,00<br>0,00<br>0,00                                      | Startdatum<br>01.04.2025<br>01.03.2025<br>01.05.2025                                                         | Enddatum | l      |
| Lufspreise BK Zelle lösch<br>Zuweisen zu Typ<br>Kreditor<br>Kreditor<br>Lufspreise BK Zelle lösch<br>Zuweisen zu Typ                                 | en 🕅 Alle anz    | eigen Y Aktuelle anzeigen<br>Zuweisen zu Nr. (kenutzerdefinien)<br>40000<br>20000<br>20000<br>eigen Y Aktuelle anzeigen<br>Zuweisen zu Nr. (kenutzerdefinien)            | Dafinient<br>Preis und Rabatt<br>Preis<br>Preis<br>Dafinient                                   | Enhelsencek (berutzerdefnert)<br>STÜCK<br>STÜCK<br>STÜCK<br>Enhelsencek (berutzerdefnert)                           |           | Mindestmenge<br>0<br>0<br>0                               | BC-Press<br>0.12<br>0.22<br>0.15<br>VX-Press                           | Zalevratart %<br>0,00<br>0,00<br>0,00<br>0,00                              | Startdatum<br>01.04.2025<br>01.03.2025<br>01.05.2025<br>Startdatum                                           | Enddatum | l      |
| ufspreise BK Zelle lösci<br>Zuweisen zu Typ<br>Kreditor<br>Kreditor<br>Kreditor<br>uufspreise BK Zelle lösci<br>Zuweisen zu Typ<br>(Alle)            | ren 🕏 Alle anz   | rgen ▼ Attuele anzegen<br>Zweisen zu ht; (benuzerdefniert)<br>40000<br>20000<br>20000<br>20000<br>20000<br>Zweisen ▼ Attuele anzegen<br>Zweisen zu ht; (benuzerdefniert) | Definient<br>Preis und Rabatt<br>Preis<br>Preis<br>Definient<br>Preis und Rabatt               | Enhatercole (bevotandefniert)<br>51/CK<br>51/CK<br>51/CK<br>Enhatercole (bevotandefniert)<br>51/CK                  |           | Mindestmenge<br>0<br>0<br>0<br>Mindestmenge<br>0          | ВК-Ячаіс<br>0,12<br>0,22<br>0,15<br>VK-Ячаіс<br>0,35                   | 2alieratatt %<br>0,00<br>0,00<br>0,00<br>0,00<br>2alieratatt %<br>0,00     | Standatum<br>01.04.2025<br>01.03.2025<br>01.05.2025<br>Standatum<br>24.03.2025                               | Enddatum | l      |
| ufspreise BK Zelle losd<br>Zweiten zu Typ<br>Kreditor<br>Kreditor<br>ufspreise BK Zelle losd<br>Zweiten zu Typ<br>Zweiten zu Typ<br>(Alle)<br>Deblor | en K Alle anz    | nijem V Aktuelie anteigen<br>Zuwiten zu /k (jenuzersteffnerg)<br>40000<br>10000<br>20000<br>Pom V Aktuelie anzeigen<br>Zuwiten zu /k (jenuzersteffnerg)<br>10000         | Definient<br>Preis und Rabatt<br>Preis<br>Preis<br>Dafinient<br>Preis und Rabatt<br>Preis      | Enhetencele (Benzenderhern)<br>STÜCK<br>STÜCK<br>Enhetencele (Benzenderhern)<br>STÜCK<br>STÜCK                      |           | Mindestmenge<br>0<br>0<br>0<br>0<br>0<br>0<br>0<br>0<br>0 | EC-Preis<br>0.12<br>0.22<br>0.15<br>VIC-Preis<br>0.35<br>0.35          | 2alenrabatt %<br>0,00<br>0,00<br>0,00<br>2alenrabatt %<br>0,00<br>0,00     | Stantdatum<br>01.04.2025<br>01.03.2025<br>01.05.2025<br>Stantdatum<br>24.03.2025<br>01.03.2025               | Enddatum | k<br>k |
| Ufspreise 94 Zelle lösd<br>Zweisen zu Typ<br>Kreditor<br>Kreditor<br>Kreditor<br>ufspreise 94 Zelle lösd<br>zweisen zu Typ<br>(Alle)<br>Debtor       | nen 🕏 Alle anz   | tigen ♥ Aktuelie anzeigen 2.weisen tu /kr. (benuzersiefnierig 40000 20000 20000 20000 20000 **********                                                                   | Definient<br>Preis und Rabatt<br>Preis<br>Preis<br>Preis<br>Preis und Rabatt<br>Preis<br>Preis | Enheteroode (benutzendinien)<br>STUCK<br>STUCK<br>STUCK<br>Enheteroode (benutzendinient)<br>STUCK<br>STUCK<br>STUCK |           | Mindestmenge 0 0 0 0 0 0 0 0 0 0 0 0 0 0 0 0 0 0 0        | BCPuse<br>0,12<br>0,22<br>0,15<br>0,15<br>0,05<br>0,35<br>0,35<br>0,35 | 2alematan %<br>0,00<br>0,00<br>0,00<br>2alematan %<br>0,00<br>0,00<br>0,00 | Startdatum<br>01.04.2025<br>01.03.2025<br>01.05.2025<br>Startdatum<br>24.03.2025<br>01.03.2025<br>01.03.2025 | Indiatum | Ľ      |

× X

Schließen

- 7. **Beyond PriceCare** ermöglicht es Ihnen, sowohl den Verkaufspreis/Rabatt zu verändern. Auf der rechten Seite des Bildschirms wird der Bereich **Verkauf** angezeigt.
- 8. Wählen Sie unter dem Bereich Verkauf im Feld Zuweisen zu Typ zwischen den folgenden Werten aus:
  - Alle Debitoren: Wenn Sie diesen Wert auswählen, verändern Sie den Verkaufspreis/Rabatt für den Artikel bei allen Debitoren.
  - Debitor: Wenn Sie diesen Wert auswählen, können Sie den Verkaufspreis für einen einzelnen Debitor ändern.
     Beachten Sie dabei, dass Sie im Eingabefeld Zuweisen zu Nr. die Nummer des entsprechenden Debitors angeben müssen.
  - **Debitorenpreisgruppe**: Wenn Sie diesen Wert auswählen, verändern Sie den Verkaufspreis für den Artikel bei einer Debitorenpreisgruppe. Beachten Sie dabei, dass Sie im Eingabefeld **Zuweisen zu Nr.** die Nummer der entsprechenden Debitorenpreisgruppe angeben müssen.
  - Debitorenrabattgruppe: Wenn Sie diesen Wert auswählen, verändern Sie den Rabatt für den Artikel bei einer Debitorenrabattgruppe. Beachten Sie dabei, dass Sie im Eingabefeld Zuweisen zu Nr. die Nummer der entsprechenden Debitorenrabattgruppe angeben müssen.
- 9. Wählen Sie unter dem Feld **Definiert** zwischen den folgenden Optionen:

- **Preis und Rabatt**: Wählen Sie diesen Wert aus, wenn Sie den Verkaufspreis/Rabatt für den Artikel verändern möchten.
- **Preis**: Wählen Sie diesen Wert aus, wenn Sie nur den Verkaufspreis für den Artikel verändern möchten.
- Rabatt: Wählen Sie diesen Wert aus, wenn Sie nur den Rabatt für den Artikel verändern möchten.
- Geben Sie den zu ändernden Verkaufspreis im Feld VK-Preis und/oder den prozentualen Zeilenrabatt im Feld Zeilenrabatt % an.
- 11. Geben Sie ein Startdatum an, ab dem die Änderungen für den Artikel in Kraft treten.
- 12. Um die Änderungen zu speichern, klicken Sie auf die Option Speichern.
- 13. Die Änderungen für den Verkauf des Artikels werden unter dem Bereich Verkaufsspreise angezeigt. Wenn Sie ein Enddatum definieren möchten, ab dem diese Änderungen nicht mehr gelten sollen, geben Sie das Datum unter der Spalte Enddatum in der Zeile an.

Sie haben den Verkaufspreis/Rabatt für den Artikel geändert. Neben den Preisen und Rabatten für einen Artikel können Sie auch die Preise und Rabatte für eine Ressource ändern. Sie können die eingegebenen Daten und Werte als Standardwerte für den Artikel speichern, klicken Sie dazu in der Menüleiste auf die Option **Standardwerte speichern**. Dies hat den Vorteil, dass Sie beim erneuten Aufruf der Seite **Preisanpassung** für diesen Artikel/Ressource über die Option **Standardwerte laden** die eingegebenen Daten direkt laden können.

Preis/Rabatt für Ressource ändern

## Preis/Rabatt für Ressource ändern

In diesem Kapitel wird beschrieben, wie Sie den Einstandspreis und/oder Einkaufsrabatt sowie den Verkaufspreis und/oder Verkaufsrabatt sowie für eine Ressource ändern können. Dieses Kapitel ist in die folgenden Abschnitte gegliedert:

- Einstandspreis/Rabatt für Ressource ändern
- Verkaufspreis/Rabatt für Ressource ändern

### Einstandspreis/Rabatt für Ressource ändern

In diesem Abschnitt wird beschrieben, wie Sie den Einstandspreis/Rabatt für eine Ressource ändern können.

Um den Preis/Rabatt für eine Ressource zu ändern, gehen Sie wie folgt vor:

- 1. Rufen Sie aus dem Rollencenter die Suchfunktion auf (ALT+Q).
- 2. Suchen Sie nach Ressourcen und klicken Sie auf das entsprechende Suchergebnis.
- 3. Die Liste Ressourcen wird angezeigt.
- 4. Öffnen Sie die Ressourcenkarte für die Ressource, bei der Sie den Preis/Rabatt ändern möchten.
- 5. Klicken Sie in der Menüleiste auf die Option Preise > Preisanpassung.
- 6. Das Fenster Preisanpassung wird angezeigt.

| ie Preise                   |              |                                     |                  |                                   |                    |                            |          |                       |            |          |   |
|-----------------------------|--------------|-------------------------------------|------------------|-----------------------------------|--------------------|----------------------------|----------|-----------------------|------------|----------|---|
|                             |              |                                     |                  |                                   |                    | Markan                     |          |                       |            |          |   |
| aut                         |              |                                     |                  |                                   |                    | Verkauf                    |          | (Alla)                |            |          |   |
| iseli zu typ                |              |                                     |                  |                                   |                    | zuweisen zu typ            |          | (Aile)                |            |          |   |
| tisen zu Nr.                |              |                                     |                  |                                   |                    | Zuweisen zu Nr.            |          |                       |            |          |   |
| liert                       |              | Preis und Raba                      | tt               |                                   | ~                  | Definiert                  |          | ···· Preis und Rabatt |            |          |   |
| andspreis                   |              |                                     |                  |                                   | 0,00               | VK-Preis                   |          |                       |            |          |   |
| nrabatt %                   |              |                                     |                  |                                   | 0,00               | Zeilenrabatt % · · · · · · |          |                       |            |          |   |
| datum                       |              |                                     |                  |                                   | (TR)               | Startrlatum                |          |                       |            |          |   |
|                             |              |                                     |                  |                                   |                    |                            |          |                       |            |          |   |
| nem                         |              |                                     |                  |                                   |                    | speichem                   |          |                       |            |          |   |
|                             |              |                                     |                  |                                   |                    |                            |          |                       |            |          |   |
| aufspreise 🛛 🕸 Zeile lösche | 🔍 🕵 Alle anz | eigen ү Aktuelle anzeigen           |                  |                                   |                    |                            |          |                       |            |          | ß |
|                             |              |                                     |                  |                                   |                    |                            |          |                       |            |          |   |
| Zuweisen zu Typ             |              | Zuweisen zu Nr. (benutzerdefiniert) | Definiert        | Einheitencode (benutzerdefiniert) |                    | Mindestmenge               | EK-Preis | Zellenrabatt %        | Startdatum | Enddatum |   |
|                             |              |                                     |                  | A                                 |                    |                            |          |                       |            |          |   |
|                             |              |                                     |                  | (in diese                         | er Ansicht kann hi | icnts angezeigt werden)    |          |                       |            |          |   |
|                             |              |                                     |                  |                                   |                    |                            |          |                       |            |          |   |
| ufspreise 😽 Zeile lösch     | n Tr Alle an | zeigen X Aktuelle anzeigen          |                  |                                   |                    |                            |          |                       |            |          | R |
|                             |              |                                     |                  |                                   |                    |                            |          |                       |            |          |   |
| Zuweisen zu Typ             |              | Zuweisen zu Nr. (benutzerdefiniert) | Definiert        | Einheitencode (benutzerdefiniert) |                    | Mindestmenge               | VK-Preis | Zeilenrabatt %        | Startdatum | Enddatum |   |
| Debitor                     | 1            | 10000                               | Preis und Rabatt | STUNDE                            |                    | 0                          | 100,00   | 0,00                  | 01.03.2025 |          |   |
| Debitor                     |              | 20000                               | Preis            | STUNDE                            |                    | 0                          | 120,00   | 0,00                  | 01.04.2025 |          |   |
| Debitor                     |              | 50000                               | Preis            | STUNDE                            |                    | 0                          | 110,00   | 0,00                  | 01.05.2025 |          |   |
|                             |              |                                     |                  |                                   |                    |                            |          |                       |            |          |   |
|                             |              |                                     |                  |                                   |                    |                            |          |                       |            |          |   |
|                             |              |                                     |                  |                                   |                    |                            |          |                       |            |          |   |

- 7. **Beyond PriceCare** ermöglicht es Ihnen, sowohl den Einstandspreis/Rabatt zu verändern. Auf der linken Seite des Bildschirms wird der Bereich **Einkauf** angezeigt.
- 8. Wählen Sie unter dem Bereich **Einkauf** im Feld **Zuweisen zu Typ** zwischen den folgenden Werten aus:
  - **Alle Kreditoren**: Wenn Sie diesen Wert auswählen, verändern Sie den Einstandspreis/Rabatt für die Ressource bei allen Kreditoren.
  - Kreditor: Wenn Sie diesen Wert auswählen, können Sie den Einstandspreis für einen einzelnen Kreditor ändern.
     Beachten Sie dabei, dass Sie im Eingabefeld Zuweisen zu Nr. die Nummer des entsprechenden Kreditors angeben müssen.
- 9. Wählen Sie unter dem Feld Definiert zwischen den folgenden Optionen:
  - **Preis und Rabatt**: Wählen Sie diesen Wert aus, wenn Sie den Einstandspreis/Rabatt für die Ressource verändern möchten.
  - **Preis**: Wählen Sie diesen Wert aus, wenn Sie nur den Einstandspreis für die Ressource verändern möchten.
  - **Rabatt**: Wählen Sie diesen Wert aus, wenn Sie nur den Rabatt für die Ressource verändern möchten.
- 10. Geben Sie den zu ändernden Einstandspreis im Feld **Einstandspreis** und/oder den prozentualen Zeilenrabatt im Feld **Zeilenrabatt %** an.
- 11. Geben Sie ein Startdatum an, ab dem die Änderungen für die Ressource in Kraft treten.

- 12. Um die Änderungen zu speichern, klicken Sie auf die Option Speichern.
- 13. Die Änderungen für den Einkauf der Ressource werden unter dem Bereich Einkaufspreise angezeigt. Wenn Sie ein Enddatum definieren möchten, ab dem diese Änderungen nicht mehr gelten sollen, geben Sie das Datum unter der Spalte Enddatum in der Zeile an.

Sie haben den Einstandspreis/Rabatt für die Ressource geändert. Sie können die eingegebenen Daten und Werte als Standardwerte für den Artikel speichern, klicken Sie dazu in der Menüleiste auf die Option **Standardwerte speichern**. Dies hat den Vorteil, dass Sie beim erneuten Aufruf der Seite **Preisanpassung** für diesen Artikel/Ressource über die Option **Standardwerte laden** die eingegebenen Daten direkt laden können.

### Verkaufspreis/Rabatt für Ressource ändern

In diesem Abschnitt wird beschrieben, wie Sie den Verkaufspreis/Rabatt für eine Ressource ändern können.

Um den Verkaufspreis/Rabatt für eine Ressource zu ändern, gehen Sie wie folgt vor:

- 1. Rufen Sie aus dem Rollencenter die Suchfunktion auf (ALT+Q).
- 2. Suchen Sie nach Ressourcen und klicken Sie auf das entsprechende Suchergebnis.
- 3. Die Liste **Ressourcen** wird angezeigt.
- 4. Öffnen Sie die Ressourcenkarte für die Ressource, bei dem Sie den Preis/Rabatt ändern möchten.
- 5. Klicken Sie in der Menüleiste auf die Option Preise > Preisanpassung.
- 6. Das Fenster Preisanpassung wird angezeigt.

| ie Preise                             |                                 |                              |                  |                                   |                |                                                    |          |                  |            |          |   |
|---------------------------------------|---------------------------------|------------------------------|------------------|-----------------------------------|----------------|----------------------------------------------------|----------|------------------|------------|----------|---|
|                                       |                                 |                              |                  |                                   |                |                                                    |          |                  |            |          |   |
| aut                                   |                                 |                              |                  |                                   | ~              | Verkauf<br>Zuweiren zu Tun                         |          | (Alle)           |            |          |   |
|                                       |                                 |                              |                  |                                   |                |                                                    |          | (Airc)           |            |          |   |
| isen zu Nr.                           |                                 |                              |                  |                                   |                | Zuweisen zu Nr.                                    |          |                  |            |          |   |
| ert · · · · · · · · · · · · · · · · · |                                 | Preis und Raba               | łt               |                                   | ~              | Definiert                                          |          | Preis und Rabatt |            |          |   |
| ndspreis · · · · · ·                  |                                 |                              |                  |                                   | 0,00           | VK-Preis                                           |          |                  |            |          |   |
| rabatt % · · · · · ·                  |                                 |                              |                  |                                   | 0,00           | Zellenrabatt % · · · · · · · · · · · · · · · · · · |          |                  |            |          |   |
| atum                                  |                                 |                              |                  |                                   |                | Startdatum                                         |          |                  |            |          |   |
| -                                     |                                 |                              |                  |                                   |                | Snairbarn                                          |          |                  |            |          |   |
|                                       |                                 |                              |                  |                                   |                |                                                    |          |                  |            |          |   |
|                                       |                                 |                              |                  |                                   |                |                                                    |          |                  |            |          |   |
| ufspreise 🛛 🕸                         | Zeile löschen 🛛 🖏 Alle anzeigen | Aktuelle anzeigen            |                  |                                   |                |                                                    |          |                  |            |          | E |
|                                       |                                 |                              |                  |                                   |                |                                                    |          |                  |            |          |   |
| Zuweisen zu Typ                       | Zuweise                         | n zu Nr. (benutzerdefiniert) | Definiert        | Einheitencode (benutzerdefiniert) |                | Mindestmenge                                       | EK-Preis | Zeilenrabatt %   | Startdatum | Enddatum |   |
|                                       |                                 |                              |                  | (in diese                         | r Ansicht kann | nichts angezeigt werden)                           |          |                  |            |          |   |
|                                       |                                 |                              |                  |                                   |                |                                                    |          |                  |            |          |   |
|                                       |                                 |                              |                  |                                   |                |                                                    |          |                  |            |          |   |
| ufspreise 🗦                           | Zeile löschen 🛛 🕏 Alle anzeigen | ▼ Aktuelle anzeigen          |                  |                                   |                |                                                    |          |                  |            |          | E |
|                                       |                                 |                              |                  |                                   |                |                                                    |          |                  |            |          |   |
|                                       | Zuweise                         | n zu Nr. (benutzerdefiniert) | Definiert        | Einheitencode (benutzerdefiniert) |                | Mindestmenge                                       | VK-Preis | Zellenrabatt %   | Startdatum | Enddatum |   |
| Zuweisen zu Typ                       | : 10000                         |                              | Preis und Rabatt | STUNDE                            |                | 0                                                  | 100,00   | 0,00             | 01.03.2025 |          |   |
| Zuwelsen zu Typ<br>Debitor            | 20000                           |                              | Preis            | STUNDE                            |                | 0                                                  | 120,00   | 0,00             | 01.04.2025 |          |   |
| Zuweisen zu Typ<br>Debitor<br>Debitor |                                 |                              |                  |                                   |                | 0                                                  | 110.00   | 0.00             | 01.05.0005 |          |   |

- 7. **Beyond PriceCare** ermöglicht es Ihnen, sowohl den Verkaufspreis/Rabatt zu verändern. Auf der rechten Seite des Bildschirms wird der Bereich **Verkauf** angezeigt.
- 8. Wählen Sie unter dem Bereich **Verkauf** im Feld **Zuweisen zu Typ** zwischen den folgenden Werten aus:
  - **Alle Debitoren**: Wenn Sie diesen Wert auswählen, verändern Sie den Verkaufspreis/Rabatt für die Ressource bei allen Debitoren.

Schließen

- Debitor: Wenn Sie diesen Wert auswählen, können Sie den Verkaufspreis für einen einzelnen Debitor ändern.
   Beachten Sie dabei, dass Sie im Eingabefeld Zuweisen zu Nr. die Nummer des entsprechenden Debitors angeben müssen.
- **Debitorenpreisgruppe**: Wenn Sie diesen Wert auswählen, verändern Sie den Verkaufspreis für die Ressource bei einer Debitorenpreisgruppe. Beachten Sie dabei, dass Sie im Eingabefeld **Zuweisen zu Nr.** die Nummer der entsprechenden Debitorenpreisgruppe angeben müssen.
- Debitorenrabattgruppe: Wenn Sie diesen Wert auswählen, verändern Sie den Rabatt für die Ressource bei einer Debitorenrabattgruppe. Beachten Sie dabei, dass Sie im Eingabefeld Zuweisen zu Nr. die Nummer der entsprechenden Debitorenrabattgruppe angeben müssen.
- 9. Wählen Sie unter dem Feld Definiert zwischen den folgenden Optionen:

- **Preis und Rabatt**: Wählen Sie diesen Wert aus, wenn Sie den Verkaufspreis/Rabatt für die Ressource verändern möchten.
- **Preis**: Wählen Sie diesen Wert aus, wenn Sie nur den Verkaufspreis für die Ressource verändern möchten.
- Rabatt: Wählen Sie diesen Wert aus, wenn Sie nur den Rabatt für die Ressource verändern möchten.
- Geben Sie den zu ändernden Verkaufspreis im Feld VK-Preis und/oder den prozentualen Zeilenrabatt im Feld Zeilenrabatt % an.
- 11. Geben Sie ein Startdatum an, ab dem die Änderungen für die Ressource in Kraft treten.
- 12. Um die Änderungen zu speichern, klicken Sie auf die Option Speichern.
- 13. Die Änderungen für den Verkauf der Ressource werden unter dem Bereich Verkaufsspreise angezeigt. Wenn Sie ein Enddatum definieren möchten, ab dem diese Änderungen nicht mehr gelten sollen, geben Sie das Datum unter der Spalte Enddatum in der Zeile an.

Sie haben den Verkaufspreis/Rabatt für die Ressource geändert. Neben den Preisen und Rabatten für eine Ressource können Sie auch die Preise und Rabatte für einen Artikel ändern.

Sie können die eingegebenen Daten und Werte als Standardwerte für den Artikel speichern, klicken Sie dazu in der Menüleiste auf die Option **Standardwerte speichern**. Dies hat den Vorteil, dass Sie beim erneuten Aufruf der Seite **Preisanpassung** für diesen Artikel/Ressource über die Option **Standardwerte laden** die eingegebenen Daten direkt laden können.

## Verkaufspreis aktualisieren

In diesem Kapitel wird beschrieben, wie Sie den Verkaufspreis für Artikel- oder Ressourcenzeilen in einem Beleg aktualisieren können. In der nachfolgenden Beschreibung wird die Funktion anhand eines Verkaufsauftrags dargestellt. Die Funktion steht in diesen Belegen zur Verfügung:

- Verkaufsauftrag
- Serviceauftrag
- Service Artikel Arbeitsblatt oder Arbeitschein

Um den Verkaufpreis für eine Artikel- oder Ressourcenzeile zu aktualisieren, gehen Sie wie folgt vor:

- 1. Rufen Sie aus dem Rollencenter die Suchfunktion auf (ALT+Q).
- 2. Suchen Sie nach Verkaufsaufträge und klicken Sie auf das entsprechende Suchergebnis.
- 3. Die Liste Verkaufsaufträge wird angezeigt.
- 4. Wählen Sie den Verkaufsauftrag aus, in dem Sie den Verkaufspreis aktualisieren möchten.
- 5. Der Verkaufsauftrag wird angezeigt.
- 6. Wählen Sie die Artikel- und/oder Ressourcenzeile/n unter dem Bereich **Zeilen** aus, bei denen Sie den Verkaufspreis aktualisieren möchten.

| Allg  | emein                                     | Druckenyse |                    | weitere opt | onen               |
|-------|-------------------------------------------|------------|--------------------|-------------|--------------------|
| Debit | orenname · · · · ·                        |            | Adatum Corporation |             | Auftragsdatum      |
| Konta | ıkt · · · · · · · · · · · · · · · · · · · |            | Jakob Otto         |             | Fälligkeitsdatum   |
| Beleg | datum · · · · · · ·                       |            | 04.06.2025         | Ē           | Gewünschtes Liefer |
| Buch  | ungsdatum                                 |            | 04.06.2025         | Ē           | Externe Belegnumm  |
| MwSt  | Datum                                     |            | 04.06.2025         | Ē           | Status             |
| Zeile | n <u>Verwalten</u>                        | Zeile /    | Auftrag            |             |                    |

- 7. Klicken Sie in dem Bereich Zeilen auf die Option Preis aktualisieren.
- 8. Es wwird ein Dialogfenster angezeigt, in dem Sie gefragt werden welche Preise Sie aktualisieren möchten.

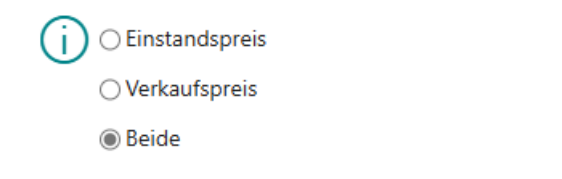

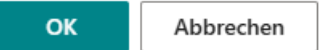

- 9. Um den Verkaufspreis zu aktualisieren, wählen Sie die Option **Verkaufspreis** aus. Optional können Sie sowohl Verkaufsals auch Einstandspreis mit der Option **Beide** aktualisieren.
- 10. Bestätigen Sie das Dialogfeld über die Schaltfläche **OK**.

Sie haben den Verkaufspreis für die Artikel- und/oder Ressourcenzeile aktualisiert.

## Einstandspreis aktualisieren

In diesem Kapitel wird beschrieben, wie Sie den Einstandspreis für Artikel- oder Ressourcenzeilen in einem Beleg aktualisieren können. In der nachfolgenden Beschreibung wird die Funktion anhand eines Verkaufsauftrags dargestellt. Die Funktion steht in diesen Belegen zur Verfügung:

- Verkaufsauftrag
- Serviceauftrag
- Service Artikel Arbeitsblatt oder Arbeitschein

Um den Verkaufpreis für eine Artikel- oder Ressourcenzeile zu aktualisieren, gehen Sie wie folgt vor:

- 1. Rufen Sie aus dem Rollencenter die Suchfunktion auf (ALT+Q).
- 2. Suchen Sie nach Verkaufsaufträge und klicken Sie auf das entsprechende Suchergebnis.
- 3. Die Liste Verkaufsaufträge wird angezeigt.
- 4. Wählen Sie den Verkaufsauftrag aus, in dem Sie den Einstandspreis aktualisieren möchten.
- 5. Der Verkaufsauftrag wird angezeigt.
- 6. Wählen Sie die Artikel- und/oder Ressourcenzeile/n unter dem Bereich **Zeilen** aus, bei denen Sie den Einstandspreis aktualisieren möchten.

| Start Vo      | rbereiten     | Drucken | /Senden Genehmigung anford | lern Auftrag | Weitere Optio | onen        |              |
|---------------|---------------|---------|----------------------------|--------------|---------------|-------------|--------------|
| Allgemeir     | 1             |         |                            |              |               |             |              |
| Debitorenna   | me · · · · ·  |         | Adatum Corporation         |              |               | Auftragsd   | atum · · ·   |
| Kontakt · · · |               |         | Jakob Otto                 |              |               | Fälligkeits | datum 🕠      |
| Belegdatum    |               |         | 04.06.2025                 |              | Ē             | Gewünsch    | ntes Lieferd |
| Buchungsda    | tum           |         | 04.06.2025                 |              | Ē             | Externe Be  | elegnumme    |
| MwStDatur     | n · · · · · · |         | 04.06.2025                 |              | ti i          | Status · ·  |              |
| Zeilen        | Verwalten     | Zeile   | Auftrag                    |              |               |             |              |

- 7. Klicken Sie in dem Bereich Zeilen auf die Option Preis aktualisieren.
- 8. Es wwird ein Dialogfenster angezeigt, in dem Sie gefragt werden welche Preise Sie aktualisieren möchten.

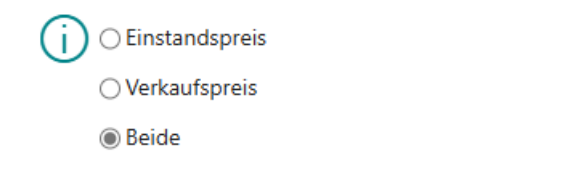

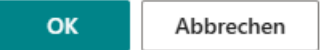

- 9. Um den Einstandspreis zu aktualisieren, wählen Sie die Option **Einstandspreis** aus. Optional können Sie sowohl Einstands- als auch Verkaufspreis mit der Option **Beide** aktualisieren.
- 10. Bestätigen Sie das Dialogfeld über die Schaltfläche **OK**.

Sie haben den Einstandspreis für die Artikel- und/oder Ressourcenzeile aktualisiert.